## How to get your LPSD email!

Here is a step by step instructions to get you started using your email account:

- 1. Log into your LPSD ChromeBook (If you're not sure how to do this step, got to the Getting Started with your ChromeBook)
- 2. Go to the url bar in Chrome:

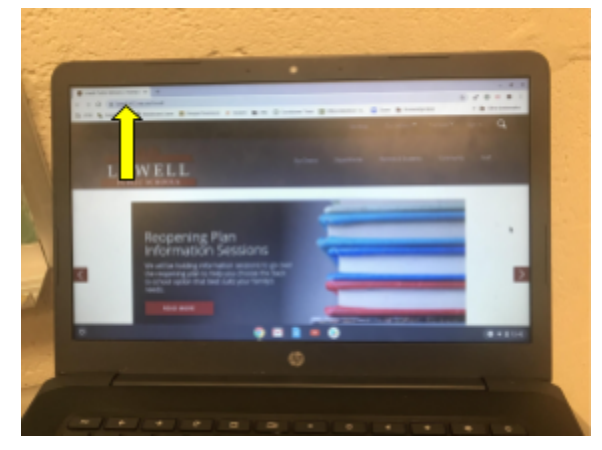

3. Type in the URL bar "gmail"

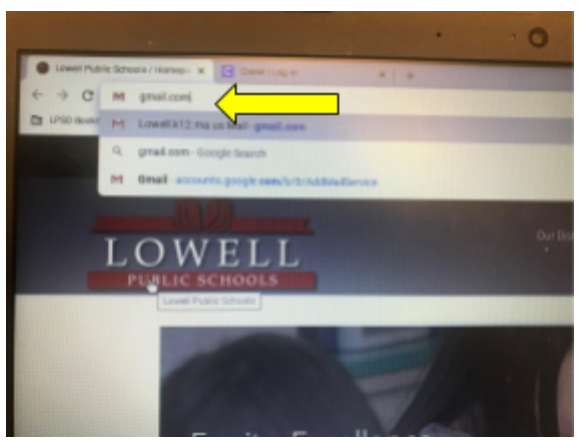

- 4. Since you signed into your device with your LPSD credentials, you don't need to sign into Gmail.
- 5. Now you're ready to read or send email!

Watch this video to see how to compose and send email!